**"K9 WebProtection"** (toliau – K9) programa yra nemokama asmeniniam naudojimui. Programa suderinama su "Windows Vista", "Windows 7", "Windows 10" ir "Mac" operacinėmis sistemomis. Programa K9 yra lengvai perprantama ir nesudėtingai valdoma.

Atsisiųsti programą K9 galite iš <u>čia</u>. Registruojantis reikės nurodyti galiojantį elektroninio pašto adresą, į kurį bus atsiųstas programos aktyvavimo kodas. Šis kodas galioja vienam kompiuteriui. Įdiegiant programą, reikės įvesti programos aktyvavimo kodą ir sugalvoti administratoriaus slaptažodį, kuriuo naudodamiesi galėsite konfigūruoti šią turinio filtravimo programą. Šis slaptažodis taip pat bus reikalingas, norint pašalinti programą iš kompiuterio.

Paleidus K9 programą pirmą kartą, naršyklės lange pamatysite programos administravimo langą (1 pav.). Norint atlikti konfigūravimo veiksmus, pirmiausia reikia įvesti administratoriaus slaptažodį, kurį pasirinkote įdiegdami programą.

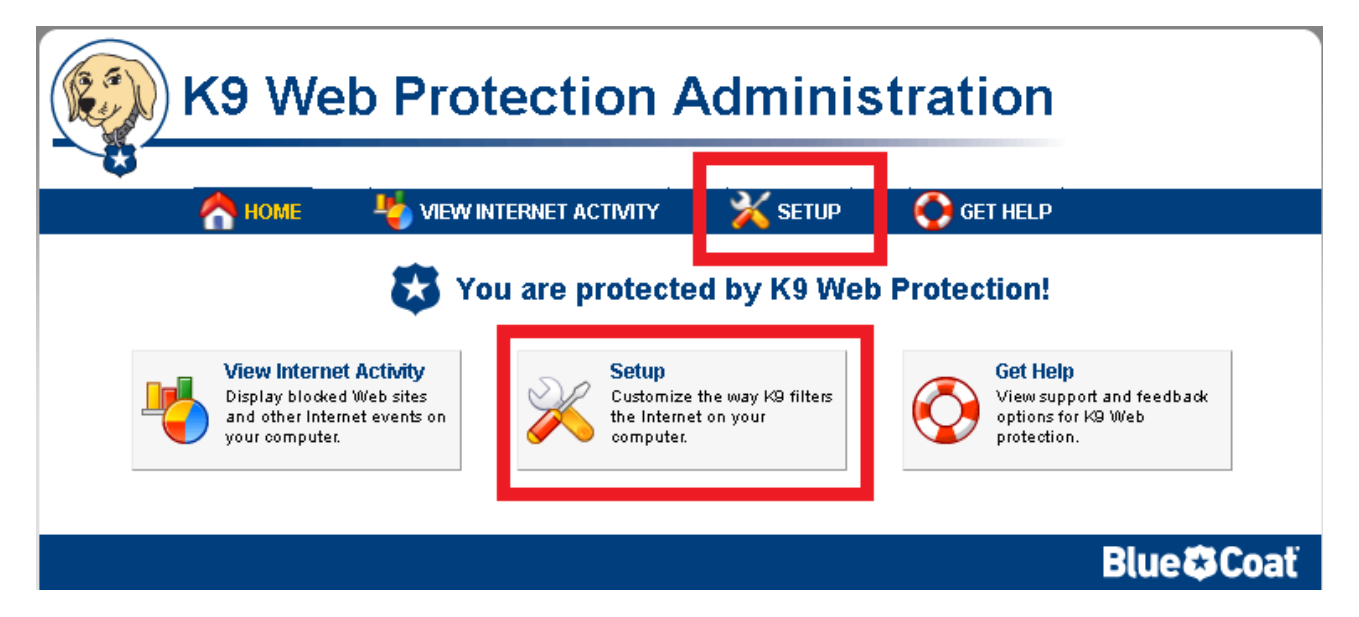

1 pav. Programos administravimo langas

Filtravimo programos konfigūracija atliekama paspaudus mygtuką "Setup" (1 pav.). Pirmiausia, jūs galėsite nustatyti interneto apsaugos lygį. K9 turi keletą iš anksto sukonfigūruotų apsaugos lygių, iš kurių vartotojas gali išsirinkti sau tinkamiausią. Apsaugos lygiai yra šeši. Aukščiausias yra "High". Jame blokuojama daugiau kaip 30 interneto turinio kategorijų. Pasirinkes "Custom" filtravimo lygį, vartotojas gali susikonfigūruoti filtravimo funkcijas pagal savo poreikius. Pavyzdžiui - blokuoti specifinį interneto turinį, pasirinkdamas atitinkamas kategorijas (2 pav.). Jei blokuojama kategorija "News/Media" (liet. – naujienos/žiniasklaida), vartotojas negalės atverti naujienų portalų. Pvz., www.cnn.com, www.bbc.com, www.lrytas.lt ir pan. Galima pasirinkti lygį "Monitor", kuriame neblokuojamos jokios kategorijos, tik renkami duomenys apie tai, kokie puslapiai buvo aplankyti.

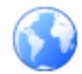

## Web Categories to Block

Set the categories you want to block or allow. More Help ...

| 🔵 Hig                                                      | High Protects against all default-level categories plus social interaction and unrated sites. |                                                                              |      |                                |              |                                |  |  |
|------------------------------------------------------------|-----------------------------------------------------------------------------------------------|------------------------------------------------------------------------------|------|--------------------------------|--------------|--------------------------------|--|--|
| Det                                                        | Default Protects against all adult content, security threats and sexually-suggestive sites.   |                                                                              |      |                                |              |                                |  |  |
| 🔘 Mo                                                       | derate                                                                                        | Prate Protects against adult content, security threats and illegal activity. |      |                                |              |                                |  |  |
| Minimal Protects against pornography and security threats. |                                                                                               |                                                                              |      |                                |              |                                |  |  |
| 🔘 Moi                                                      | Monitor Allows all categories - only logs traffic.                                            |                                                                              |      |                                |              |                                |  |  |
| Cus                                                        | stom                                                                                          | Select your own set of                                                       | cate | gories to block.               |              |                                |  |  |
| Place                                                      | e a cheo                                                                                      | k next to the catego                                                         | orie | s you wish to block. 🕤         | (Click cate) | gory name for description.)    |  |  |
| Con                                                        | nmonly                                                                                        | Blocked Categories                                                           | :    |                                |              | Unblock All Block All          |  |  |
| 1                                                          | Abortio                                                                                       | n                                                                            | 1    | Illegal / Questionable         | 1            | Pornography                    |  |  |
|                                                            | Adult / N                                                                                     | Mature Content                                                               | 1    | Illegal Drugs                  |              | Proxy Avoidance                |  |  |
| 1                                                          | Alcohol                                                                                       |                                                                              |      | Intimate Apparel /<br>Swimsuit |              | Sex Education                  |  |  |
| 1                                                          | Alternat<br>Lifestyl                                                                          | tive Sexuality /<br>es                                                       |      | Nudity                         | 4            | Spyware / Malware<br>Sources   |  |  |
| 1                                                          | Alternat<br>Occult                                                                            | tive Spirituality/                                                           | 1    | Open Image / Media<br>Search   | st.          | Spyware Effects                |  |  |
|                                                            | Extrem                                                                                        | e                                                                            |      | Peer-to-Peer (P2P)             |              | Suspicious                     |  |  |
|                                                            | Gambli                                                                                        | ing                                                                          |      | Personals / Dating             | 1            | Tobacco                        |  |  |
| 1                                                          | Hackin                                                                                        | g                                                                            | 1    | Phishing                       | •            | Violence / Hate / Racism       |  |  |
| Oth                                                        | ier Cate                                                                                      | gories                                                                       |      |                                |              | Unblock All Block All          |  |  |
|                                                            | Arts / Er                                                                                     | ntertainment                                                                 |      | Humor / Jokes                  |              | Restaurants / Dining /<br>Food |  |  |
|                                                            | Auction                                                                                       | s                                                                            |      | Job Search / Careers           |              | Search Engines / Portals       |  |  |
|                                                            | Brokera                                                                                       | age / Trading                                                                |      | Military                       |              | Shopping                       |  |  |
|                                                            | Busine                                                                                        | ss / Economy                                                                 |      | News/Media                     |              | Social Networking              |  |  |
|                                                            | Chat/I                                                                                        | nstant Messaging                                                             |      | Newsgroups / Forum:            | s 🗆          | Society / Daily Living         |  |  |
|                                                            | Compu                                                                                         | iters / Internet                                                             |      | Non-viewable                   |              | Software Downloads             |  |  |
|                                                            | Conten                                                                                        | t Servers                                                                    |      | Online Storage                 |              | Shorts (Recreation             |  |  |
|                                                            | Cultura                                                                                       | l / Charitable                                                               |      | Pay to Surf                    |              | Streaming Media / MP3          |  |  |
| _                                                          | Organiz                                                                                       | cauona                                                                       | _    |                                | _            |                                |  |  |

2 pav. "Custom" apsaugos lygio konfigūravimas

K9 turi galimybę riboti laiką, kurį vartotojas praleidžia naršydamas internete. Galima rinktis iš trijų laiko ribojimo variantų. Pasirinkus pirmąjį variantą, laikas, praleidžiamas naršant, neribojamas. Pasirinkus antrąjį variantą, atsiranda galimybė blokuoti laiko tarpą nuo X iki Y valandos kiekvieną dieną, kada draudžiama naršyti internete. Trečias variantas suteikia daugiausia pasirinkimų – galima drausti naršymą internete pusvalandžio tikslumu ir taip sudaryti visos savaitės grafiką, kaip parodyta žemiau pateiktame paveikslėlyje. (3 pav.)

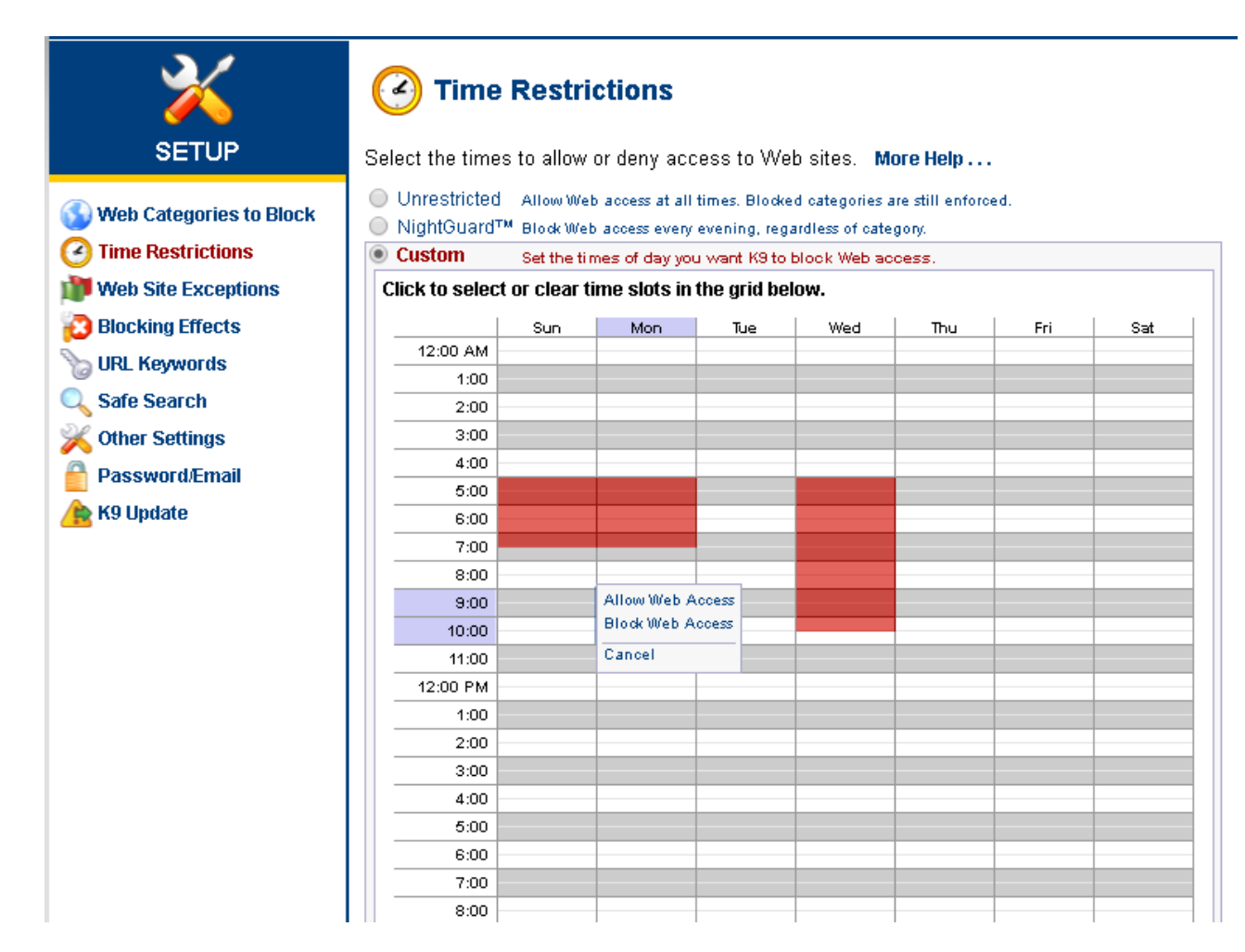

3 pav. Laiko, praleidžiamo naršant internete, ribojimas

K9 vartotojas gali susikurti leistinų (angl. – "whitelist") ir neleistinų (angl. – "blacklist") puslapių sąrašą. Tai atlikti galima įrašius tinklalapio adresą specialiame laukelyje. Laukelyje kairėje rašomas blokuotino tinklalapio adresas, dešinėje – leistino. (4pav.) Pavyzdžiui, skyriuje "Web Categories to Block" jūs uždraudėte kategoriją "News/Media" (liet. – "naujienos/žiniasklaida"), bet norite padaryti išimtį puslapiui <u>www.cnn.com</u>. Šį puslapį tiesiog įtraukiate į leistinų puslapių sąrašą, kaip parodyta žemiau esančiame paveikslėlyje.

|                                                                                                    | <b>Web Site Exceptions</b><br>Create lists of Web sites to always block or a                                           | ılways allow. <b>More Help</b>                                                                          |
|----------------------------------------------------------------------------------------------------|----------------------------------------------------------------------------------------------------|----------------------------------------------------------------------------------------------------|
| <ul> <li>Web Categories to Block</li> <li>Time Restrictions</li> <li>Web Site Exceptions</li> <li>Blocking Effects</li> <li>URL Keywords</li> </ul> | Always Block Block regardless of category<br>Web Site to Add:<br>Enter a URL<br>Add to List<br>No entries in this list | Always Allow Allow regardless of category Web Site to Add:  Add to List Conn.com/                       |
| Safe Search<br>Cher Settings<br>Password/Email<br>K9 Update                                                                                         | Blacklist Without Password Allow adding si<br>password (helpt                                                          | ites to the "Always Block" list without requiring the admin<br>ful for self-moderators).<br>Cancel Save |

4 pav. Leistinų ir neleistinų tinklalapių sąrašų sudarymas

Taip pat svarbi yra K9 funkcija, leidžianti blokuoti prieigą prie interneto puslapių pagal raktinius žodžius, esančius internetiniame adrese URL. Puslapiai, kurių adresuose yra neleistinų žodžių, nebus atverčiami. Skiemens ar žodžio priekyje ir pabaigoje esantis simbolis "\*" (žvaigždutė) neleis atidaryti puslapių, kurių adresuose yra giminiškų žodžių. Pavyzdžiui jei įvesite \*sex\* bus blokuojami puslapiai <u>www.sexyis.net</u>, <u>www.bobisex.org</u> ir pan. (5 pav.)

## 🍗 URL Keywords

Create a list of keywords to block. More Help ...

| URL Keywords  | Words which, if found in a URL,<br>cause a K9 Block page to display. |  |  |  |
|---------------|----------------------------------------------------------------------|--|--|--|
| Keyword to Ad | d:                                                                   |  |  |  |
| *porn*        |                                                                      |  |  |  |
|               | 🛟 Add to List                                                        |  |  |  |
| 😢 *sex*       |                                                                      |  |  |  |

5 pav. Internetinių puslapių filtravimas pagal žodžius, esančius internetiniame adrese

K9 suteikia galimybę naudotis saugia paieška internete (6 pav.). Pažymėjus "Force Safe Serch", iš paieškos rezultatų pašalinamos netinkamos internetinės nuorodos ir paveikslėliai . Taip pat yra galimybė įjungti "K9 saugią paiešką" (angl. – K9 Safe Search). "K9 Safe Search" skiriasi nuo "Force Safe Serch" tuo, kad filtruoja paieškos turinį pagal jūsų kompiuteryje įdiegtos K9 filtravimo programos nustatymus. Pavyzdžiui, jeigu jūs esate uždraudę nustatymuose kategoriją "News/Media" (liet. – "naujienos/žiniasklaida"), tai paieškos rezultatuose nebus rodomos nuorodos į šios kategorijos tinklalapius. Efektyviam paieškos rezultatų filtravimui "Google" paieškos tinklalapyje, K9 programoje galime pasirinkti nustatymą "Redirect Google SSL". Tai leidžia atliktį paiešką šifravimo nepalaikančioje "Google" paieškos svetainės versijoje. Ši funkcija leidžia efektyviai filtruoti paieškos turinio rezultatus.

| ×                                | 🔍 Safe Searcl                                     | h                                                                                                    |  |  |
|----------------------------------|---------------------------------------------------|----------------------------------------------------------------------------------------------------|--|--|
| SETUP                            | K9 Safe Search settings.                          | More Help                                                                                                    |  |  |
| Web Categories to Block          | Redirect to K9 Safe So<br>What is K9 Safe Search? | Parch Redirect searches on Google, MSN/Bing, Yahoo, Ask, and Flickr to K9<br>Safe Search to return safer search results.                                                                                                    |  |  |
| Web Site Exceptions              | Force Safe Search                                 | Force the use of safe or filtered searching on the following search engines:<br>Google, MSN/Bing, Yahoo, Ask, and Flickr                                                                                                    |  |  |
| Blocking Effects<br>URL Keywords |                                                   | NOTE: K9 Web Protection uses the safe search functionality provided by the<br>individual search engines, this does not guarantee that all adult-oriented<br>content will be blocked.                                                                           |  |  |
| Safe Search                      | Redirect Google SSL                               | Redirects HTTPS requests to Google to standard HTTP requests                                                                                                    |  |  |
| Password/Email                   |                                                   | NOTE: K9 Web Protection cannot filter details of HTTPS requests, so disabling<br>this option will make it impossible for K9 to apply safe search or subcategorize<br>Google's website, https://www.google.com will be rated as "Open Image /<br>Media Search". |  |  |
|                                  |                                                   | X Cancel Save                                                                                                    |  |  |

6 pav. Saugi paieška

Skiltyje "Blocking Effects" galima konfigūruoti perspėjimo funkciją, kuri automatiškai aktyvuojama tada, kai vartotojas bando atverti draudžiamą puslapį. Galimi keturi konfigūracijos būdai. Galima pasirinkti vieną tinkamiausią iš jų arba naudoti visus kartu (7 pav.). Vienas iš būdų yra garsinis signalas (šuns lojimas), garsas skambės kiekvieną kartą, kai tik bandysite atverti draudžiamą tinklalapį. Pasirinkus antrąjį būdą, pasirodžius perspėjimo langui, kad tinklalapis yra draudžiamas, turėsite galimybę atverti tinklalapį ar tinklalapių kategoriją trumpam laiko tarpui įvedus administratoriaus slaptažodį. Trečiuoju nustatymu bus informuojama, kokios https užklausos buvo blokuotos. Ketvirtas nustatymas uždraudžia interneto prieigą X minučių (mažiausiai 5), jei buvo bandoma atverti draudžiamus tinklalapius Y kartų (mažiausiai 5) per Z minučių (mažiausiai 5).

|                             | Set general blocking options. More Help                                                       |                                                                        |  |  |
|-----------------------------|-----------------------------------------------------------------------------------------------|------------------------------------------------------------------------|--|--|
| (1) Mah Catagorias to Black | Bark When Blocked Play a bark sound when K9 blocks a Web page.                                |                                                                        |  |  |
| Time Destrictions           | Show Admin Options Display administrative options on block pages, such as allowing overrides. |                                                                        |  |  |
| Web Site Exceptions         | Show HTTPS Blocks Display a dialog when HTTPS traffic is blocked.                             |                                                                        |  |  |
| Blocking Effects            |                                                                                               | NOTE: Disabling this option prevents you from overriding HTTPS blocks. |  |  |
| S URL Keywords              | Enable Time Out Disable Web access if too many pages are blocked within a given time period.  |                                                                        |  |  |
| 🔍 Safe Search               | If there are 10 🔻 blocked pages within 10 mins. 🔻 , deny web access for 10 mins. 💌            |                                                                        |  |  |
| 💥 Other Settings            |                                                                                               |                                                                        |  |  |
| Password/Email              |                                                                                               | 💥 Cancel 🖌 🖌 Save                                                      |  |  |
| A K9 Update                 |                                                                                               |                                                                        |  |  |

7 pav. Perspėjimo lango konfigūravimas

Paspaudus "View internet activity" skiltį, programa pateikia pakankamai išsamią veiklos suvestinę. Galima peržiūrėti svetaines, kuriose buvo lankytasi pastarąją dieną ar mėnesį. Nurodoma, kokio pobūdžio puslapiuose buvo lankytasi daugiausia. Taip pat tiksliai matyti laikas ir data, kada buvo apsilankyta viename ar kitame puslapyje. Uždrausti puslapiai išskiriami raudonai (8 pav.)

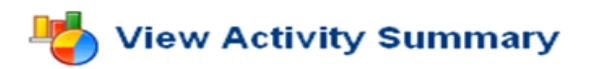

This is a summary of Web activity on your computer. More Help ....

| Category Hit Summary      | General Hit Summary |                              |                            |             |
|---------------------------|---------------------|------------------------------|----------------------------|-------------|
| Category I                | <u>Hits</u>         | <u>Requests</u>              |                            | <u>Hits</u> |
| Computers / Internet      | 781                 | URL Requests                 |                            | 7459        |
| Non-viewable              |                     | <u>Unrated</u>               |                            | 3061        |
| Search Engines / Portals  |                     | RS Rated                     |                            | 2052        |
| News / Media              |                     | DRTR Unrated                 |                            | 1490        |
| Content Servers           | 529                 | RS Unrated                   |                            | 1327        |
| Social Networking         |                     | Blocked by Category          |                            | 74          |
| Sports / Recreation       | 275                 | Blocked by Keyword           |                            | 1           |
| Reference                 | 228                 | System overrides             |                            | 0           |
| Business / Economy        |                     | Local requests               |                            | 0           |
| Arts / Entertainment      |                     | DRTR Rated                   |                            | 0           |
| Shopping                  |                     |                              |                            |             |
| Personal Pages / Blogs    |                     | Recent Admin Events Niew All |                            |             |
| Open Image / Media Search |                     | Date                         | Event                      |             |
| Government / Legal        | 46                  | 20-Jul-12                    | Start blocking Alternative |             |
| Web Advertisements        | 40                  | 08:11 AM                     | Sexuality / Lifestyles     |             |
|                           | 27                  | 20-Jul-12                    |                            |             |
| A Suspicious              |                     | 08:11 AM                     | Start blocking Suspicious  |             |
| Alcohol                   |                     | 20-Jul-12                    |                            |             |
| 🔺 <u>Gambling</u>         |                     | 08:11 AM                     | Start blocking Proxy Avoid | lance       |

8 pav. Veiklos suvestinė

Programos saugumas yra pakankamai aukštas. Norint pakeisti nustatymus ar peržiūrėti veiklos ataskaitą, reikalingas administratoriaus slaptažodis. Programos "apgauti" nepavyks, pakeitus naršyklę ar pasinaudojus "Task Manager" funkcija, taip pat įvedus IP adresą vietoje URL adreso. Naršyti "proxy" serverio paslaugas teikiančių svetainių pagalba tai pat neleidžiama, kadangi filtro nustatymai blokuoja šią svetainių kategoriją.